Uma vez que a "Escola Virtual" está a disponibilizar o seu portefólio de aulas e recursos, gratuitamente, será uma dos meios que iremos utilizar durante o 3º período.

Para que isto possa acontecer, devem proceder ao registo (criação de conta) para cada um dos alunos.

Para ajudar segue em formato imagem/texto os passos a seguir. É uma operação fácil de fazer, mas se houver dúvidas podem contactar.

Gostaria que na próxima 3ª feira já todos estivessem registados. Vejam se conseguem.

## Como registar aluno na Escola Virtual

Entrar no endereço: www.portal.escolavirtual.pt

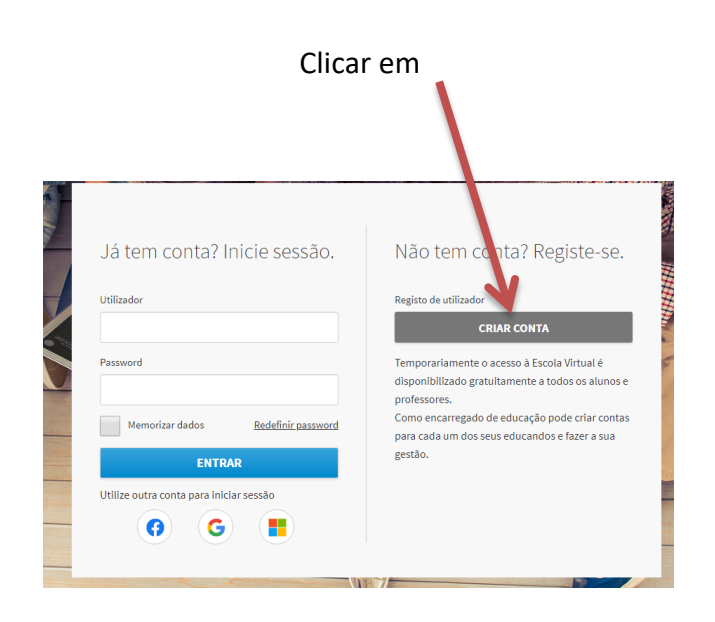

## Preencher os dados do aluno e não esquecer o e-mail do Encarregado de Educação, pois irá precisar de ativar a conta que está a criar.

| Aluno                             | Encarregado de educação |                                  |           | Professor |               |
|-----------------------------------|-------------------------|----------------------------------|-----------|-----------|---------------|
| Utilizador                        |                         | Nome                             |           | Apeli     | ido           |
| Insere o utilizador               |                         | Insere o no                      | me        | Inse      | ere o apelido |
| Password (mínimo de 6 caracteres) |                         | Data de nascimento (dia/mês/ano) |           |           |               |
| Insere a password                 |                         | Dia                              | Mês       |           | Ano           |
| Confirmação de password           |                         | Telemóve <mark>l</mark> (        | opcional) |           |               |
| Confirma a password               |                         | (+351) 00000000                  |           |           |               |
| Já tem conta? Inicie sessão       | ).                      |                                  | CRIAD     | CONT      | с.            |

Irá receber um e-mail na conta do Encarregado de Educação indicando que deverá validar, carregando no botão

Pode continuar mesmo antes de validar o registo

Digitar "Pedrógão Grande" e depois selecionar "Centro Escolar de Pedrógão Grande"

| 4 | Atenção!                                                                                                    |                                         |
|---|----------------------------------------------------------------------------------------------------|-----------------------------------------|
|   | No âmbito da oferta gratuita da Escola Virtual é obrigatória a indicação desta<br>conteúdos curriculares correspondentes | informação para atribuição              |
|   | Escola                                                                                                    | <ul> <li>Ano de escolaridade</li> </ul> |
|   | Pedrógão Grande                                                                                                    |                                         |
|   | Centro Escolar de Pedrógão Grande<br>Pedrógão Grande, Leiria                                                             |                                         |
|   | Escola EB 2,3 Miguel Leitão Andrada<br>Pedrógão Grande, Leiria                                                           |                                         |
| _ | Escola EB1 Graça<br>Pedrógão Grande, Leiria                                                                              |                                         |
|   | ETPZP - Escola Tecnológica e Profissional da Zona do Pinhal<br>Pedrógilo Grande, Leiria                                  | CONCLUIR                                |
|   | Jardim InfVila Facaia                                                                                                    |                                         |

## Prencher como imagem e clicar em "concluir"

| conteúdos curriculares correspondentes      |                                      |          |
|---------------------------------------------|--------------------------------------|----------|
| Escola<br>Centro Escolar de Pedrógão Grande | Ano de escolaridade     1.º Ano      |          |
| Tipo de ensino<br>Ensino Regular            | • Tipo de Formação<br>Formação Geral |          |
| Curso<br>1.º Ciclo do Ensino Básico         | •                                    |          |
| Não encontro a minha escola ou não resid    | o em Portugal                        |          |
|                                             |                                      | CONCLUIR |

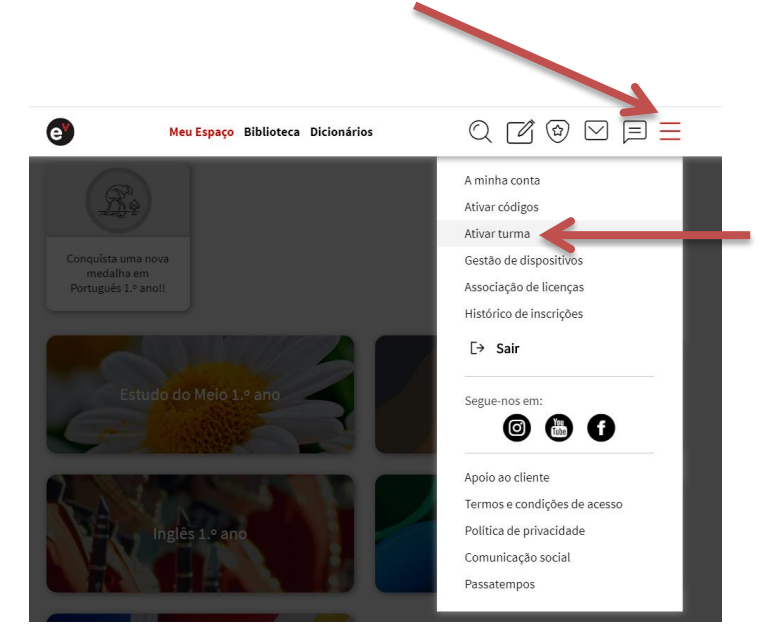

Já dentro da conta, clicar em "menu" e em "Ativar a Turma"

## Digitar o "Código da Turma" e validar

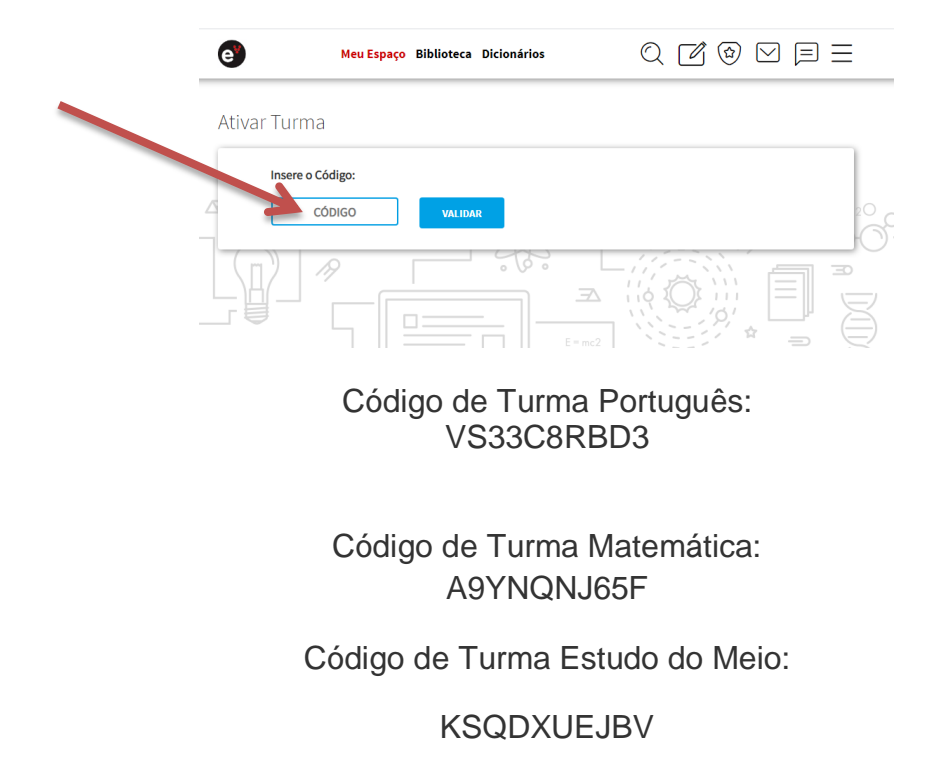

Terá que fazer esta ativação para as três turmas.